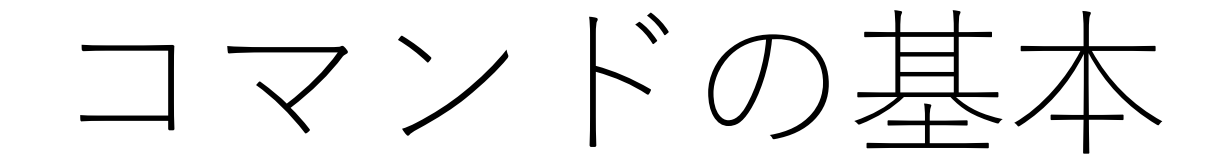

# ユーザインターフェース

### (User Interface; UI)

- GUI (Graphical User Interface)
  - 主に画面上に表示された図 形や画像などをマウス・ キーボードの操作や画面へ のタッチなどで指定して操 作を行う
  - 直感的に操作を行えるが、 計算機への負担は大きい

#### • CUI (Character User Interface)

- 主にキーボードからの文字
  入力で操作を行う
- コマンドさえ覚えればキー ボードだけで何でもできる
- 計算機への負担が小さい
- サーバ業務やトラブルに強い

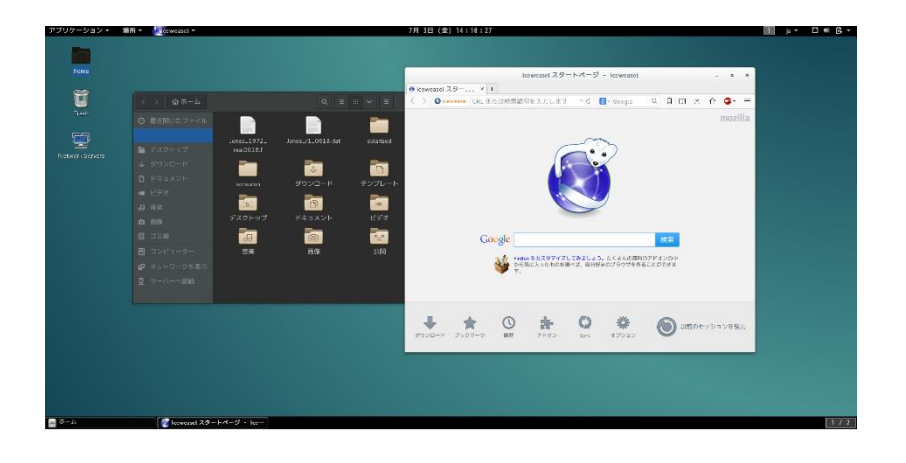

mmiyuki@ika-itpass:~\$ ssh 133.30.109.80 mmiyuki@133.30.109.80's password: \_inux joho10-itpass 3.2.0-4-amd64 #1 SMP Debian 3.2.68-1+deb7u1 x86\_64

The programs included with the Debian GNU/Linux system are free software; the exact distribution terms for each program are described in the individual files in /usr/share/doc/\*/copyright.

Debian GNU/Linux comes with ABSOLUTELY NO WARRANTY, to the extent permitted by applicable law. Last login: Thu Jul 2 16:44:31 2015 from 133.30.109.47 mmiyuki@joho10-itpass:~\$

#### コマンドを使いこなそう

- 多くの科学技術計算・データ解析は, Unix/Linux
  の CUI 上でのコマンド入力で実施することになる.
- コマンドに慣れて、たくさんのコマンドを使いこなそう。

- 「ターミナル」に入力する.
  - 例えば MSWord に入力しても何も起こらない.
- プロンプトの後に入力する.
- 必ず半角英数字を使用する.
- •大文字と小文字の違いを正しく入力する.
  - ほとんどの場合には,コマンドは小文字で記述
- コマンドとオプションの間は半角スペースを空ける.
- 入力が終わったら [Enter] キーを押す.

•コマンドのみの場合

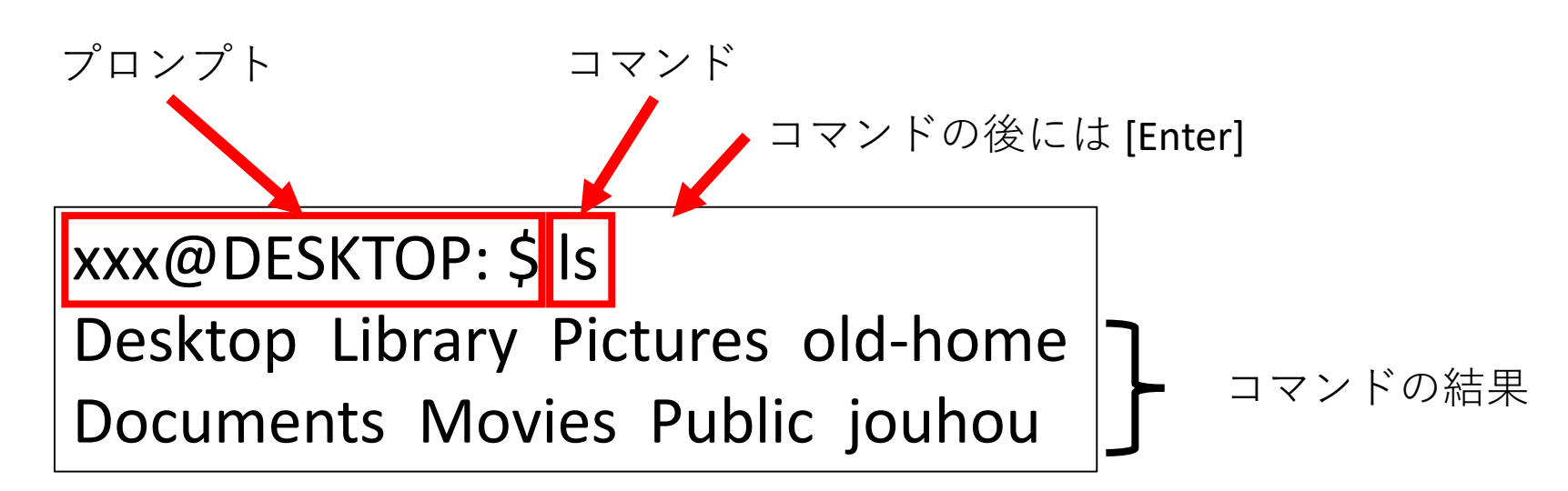

注意: プロンプトは OS によって異なります. 上の例ではプロンプトの最後が \$ ですが, Mac では % のようです. プロンプトの最後に % が表示されている場合に \$ を入力する 必要はありません.

•コマンド+オプションの場合

半角スペース

xxx@DESKTOP:\$ls\_ 合計1520

drwx----- 2 XXX student 4096 Mar 28 12:47 Desktop

drwx----- 2 XXX student 256 Mar 7 2005 Documents

オプション

drwx----- 23 XXX student 4096 Apr 4 14:47 Library

•コマンド+オプション+引数の場合

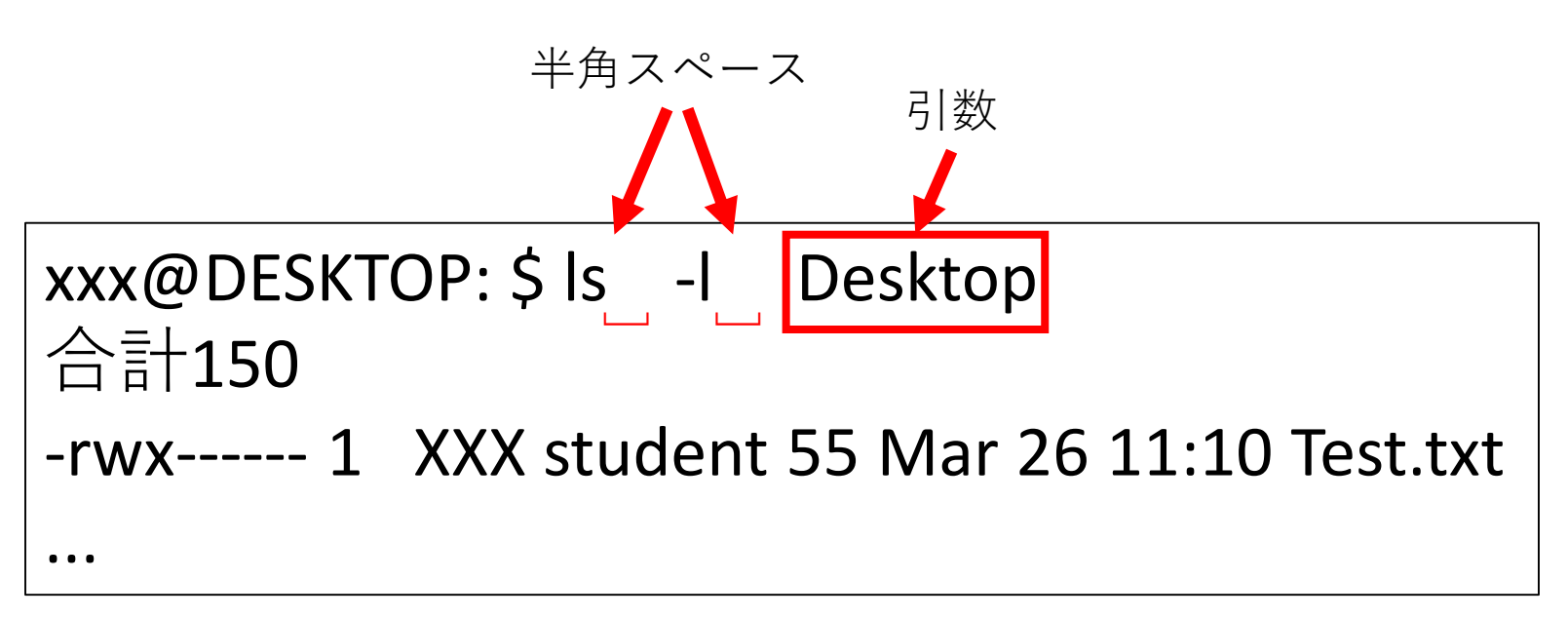

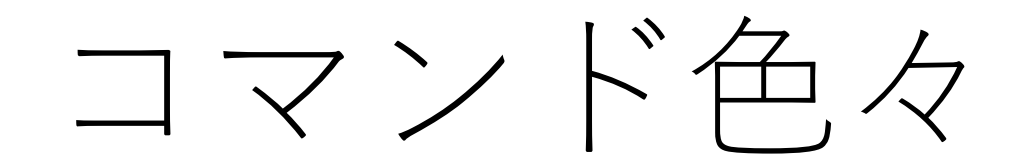

# コマンド色々 その1

• man

• |s

- マニュアルの表示
- ファイル・ディレクトリ表示
- mv ファイルの移動・名前変更
  - ファイルのコピー
  - ファイルの削除
    - ディレクトリの作成
      - ディレクトリの削除
      - ディレクトリの移動
    - 現在のディレクトリの表示

• rm

• cp

- mkdir
- rmdir
- cd
- pwd
- ...

### コマンド色々 その2

- date 現在時刻の表示
- cal カレンダーの表示
- cat ファイル内容の表示
- more

• less

- ファイル内容を1ページずつ表示
- ファイル内容を1ページずつ表示

リダイレクション

- コマンドを入力すると、「通常は」結果がター
  ミナルに(画面に)表示される.
- その結果をターミナルに表示せず,ファイルに 出力することができる.

•まずは結果をターミナルに表示

▶コマンド+引数1+引数2

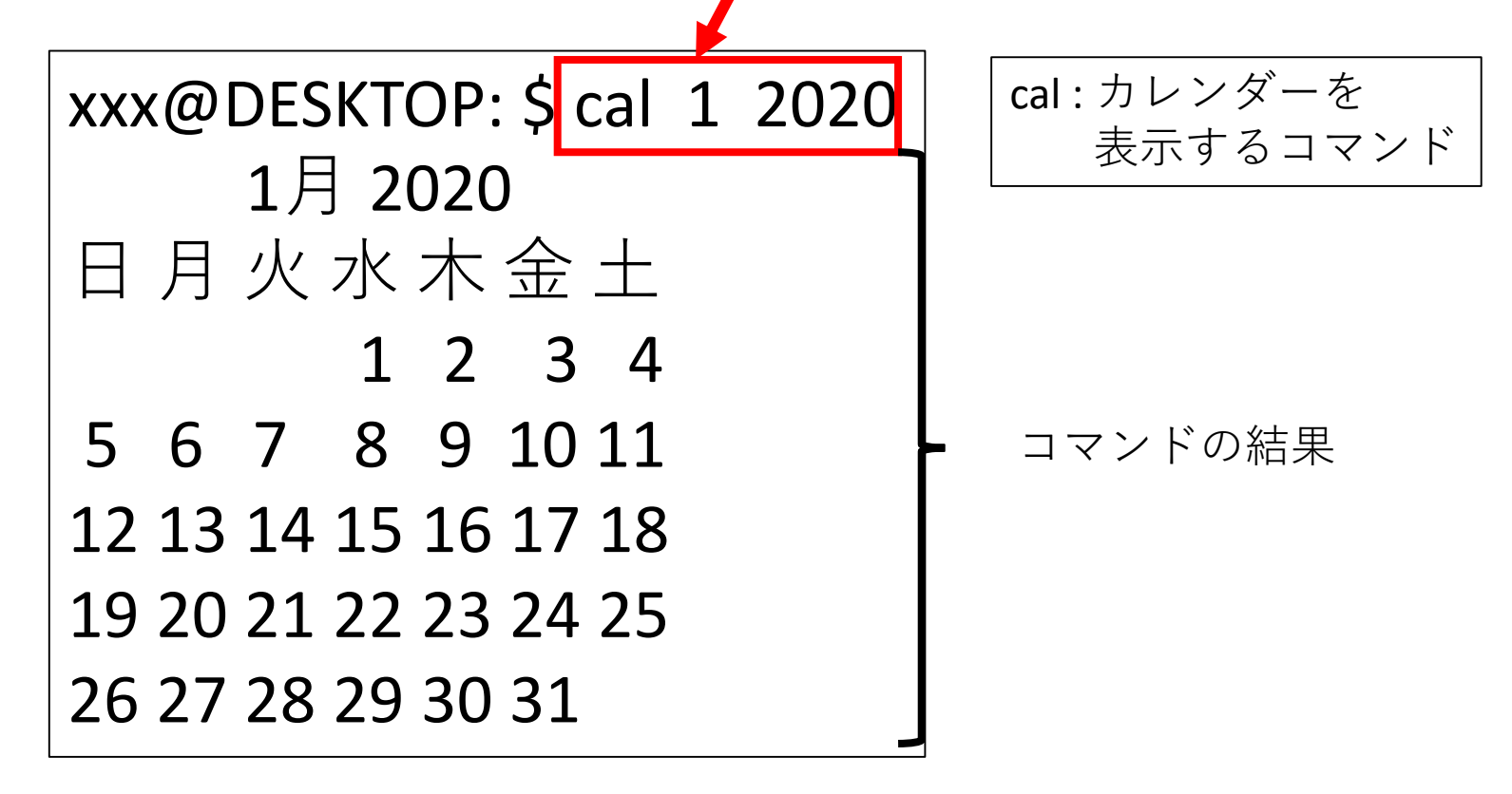

•結果をファイルに格納

xxx@DESKTOP: \$ cal 1 2020 > Jan2020.txt xxx@DESKTOP: \$\_\_\_\_\_

リダイレクト ファイル名

コマンドの結果は表示されない

•ファイルを確認

xxx@DESKTOP: \$ ls **Desktop Library Pictures old-home Documents Movies Public jouhou** Jan2020.txt

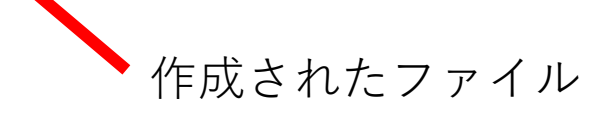

•ファイルの中身を表示

xxx@DESKTOP: \$ cat Jan2020.txt 1月 2020 日月火水木金土 1 2 3 4 5 6 7 8 9 10 11 12 13 14 15 16 17 18 19 20 21 22 23 24 25 26 27 28 29 30 31

パイプ

# パイプ (pipe)

- コマンドを入力すると、「通常は」結果がター
  ミナルに(画面に)表示される.
- 複数のコマンドをつなげて実行したいこともある.
- コマンドの結果をターミナルに表示せず,次の コマンドに渡すことができる.

パイプ (pipe)

コマンドの標準出力を次のコマンドの標準入力
 へ送る

パイプ: Is コマンドの出力を grep コマンドの入力へ xxx@DESKTOP: \$ Is -IR | grep test xxx@DESKTOP: \$ grep コマンドの結果が表示

# ワイルドカード

#### ワイルドカード

- ・似たような名前のファイルが多数あるとき,特定の形式を持ったファイルのみを指定したいことがある.
- ・
   被数のファイルを指定するためにはワイルド カードを使用すると良い
  - ・ "\*" 任意の文字数の任意の文字
  - ・"?" 任意の1文字

#### ワイルドカード

xxx@DESKTOP: \$ ls Apr.txt Aug.txt Feb.txt Dec.txt Jan.txt Jul.txt Jun.txt Mar.txt May.txt Nov.txt Sep.txt xxx@DESKTOP: \$ ls J\* Jan.txt Jul.txt Jun.txt

"」"で始まる任意の文字数の名前のファイル

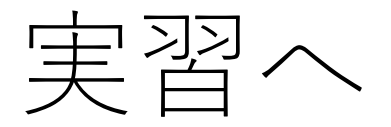

- 実習のページを見ながら自分でコマンドを入力してみてコマンドの使い方に慣れましょう.
  - 自分で打って動作を確認することが重要!
    - 惑星学の他の科目と同じことですね.